# FY16 FINAL EVALUATION

PeopleSoft Processing Guide

# Teacher & School-Based Leader Guide

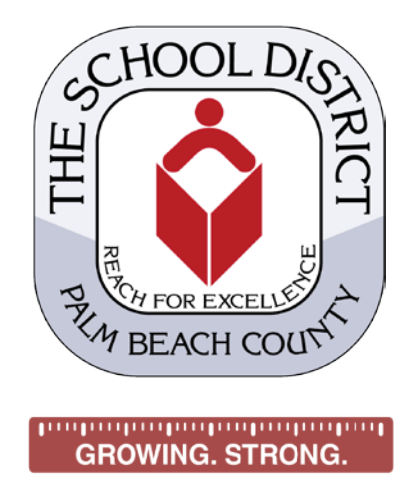

# **Table of Contents**

| Introduction1                                                        |
|----------------------------------------------------------------------|
| Organization Chart1                                                  |
| Principal Guide for Teacher Evaluation Processing2                   |
| A. Pathway2                                                          |
| B. Release to Teacher2                                               |
| 1. Category 1A, 1B, & 2 Teachers2                                    |
| C. Processing Steps                                                  |
| 1. Teachers Currently Employed with the District                     |
| 2. Teachers No Longer Employed with the District                     |
| 3. Teacher Refuses to Sign Evaluation5                               |
| Principal Guide for Assistant Principal Evaluation Processing        |
| A. Pathway6                                                          |
| B. Release to Assistant Principal7                                   |
| C. Processing Steps7                                                 |
| 1. Assistant Principals Currently Employed with the District7        |
| 2. Assistant Principals No Longer Employed with the District8        |
| 3. Assistant Principal Refuses to Sign Evaluation                    |
| Regional Superintendent Guide for Principal Evaluation Processing 10 |
| A. Pathway10                                                         |
| B. Release to Principal11                                            |
| C. Processing Steps11                                                |
| 1. Principals Currently Employed with the District                   |
| 2. Principals No Longer Employed with the District                   |
| 3. Principal Refuses to Sign Evaluation                              |
| Employee Self Service Access                                         |
| A. Pathway14                                                         |
| B. Signing and Printing Evaluations14                                |

# Introduction

The School District of Palm Beach County will be processing Teacher, Assistant Principal and Principal Evaluations in PeopleSoft as of FY16. This manual will provide the guidance needed to complete this portion of the Evaluation requirements.

he manual will include screen shots and additional links to each processing element for easy reference.

 ICON KEY

 Image: Constraint of the second second

The "**icon key**" at left was produced to assist you in identifying key information throughout this guide. Valuable information and video assistance will be flagged along with areas for you to take personal notes.

#### School Based Employee Evaluation Responsibilities

The flow chart below identifies the evaluation responsibilities for the Principal and the Regional Superintendent in the evaluation process of all School Based Employees.

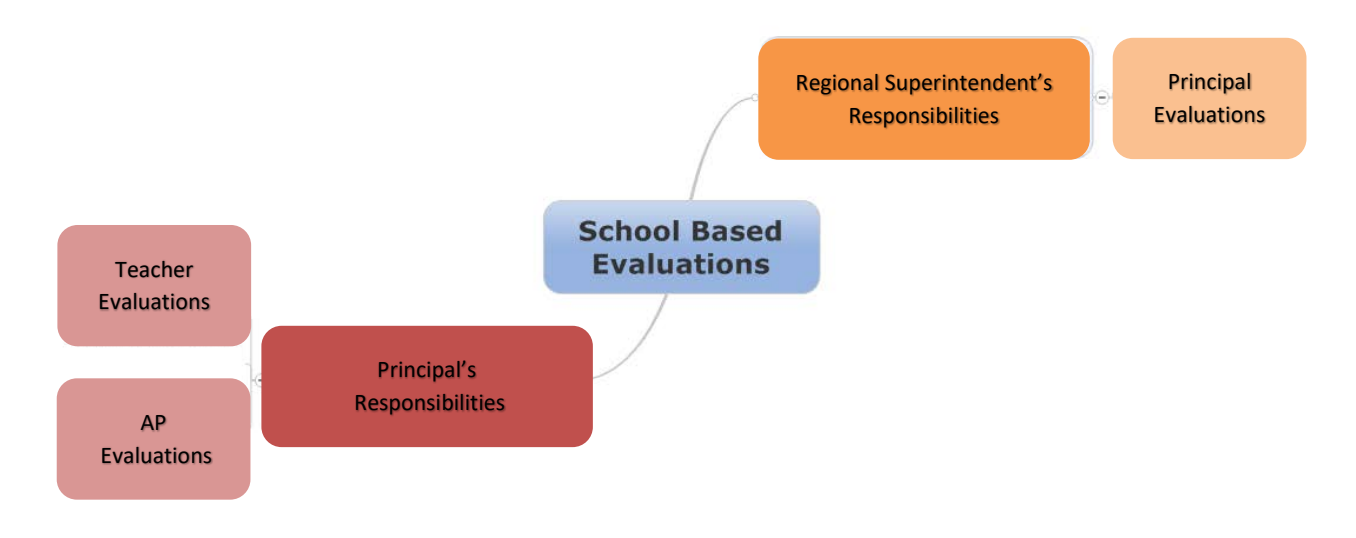

### **Principal Guide for Teacher Evaluation Processing**

Der Pathway - from PeopleSoft navigate to Human Capital Management then the following:

# Main Menu $\rightarrow$ Manager Self Service $\rightarrow$ Performance Management $\rightarrow$ PB Dept Evaluation

| $\rightarrow$ | Main Menu<br>Search Menu:  |                       |                    |
|---------------|----------------------------|-----------------------|--------------------|
|               | 🗀 Self Service             |                       |                    |
| $\rightarrow$ | 🗀 Manager Self Service     |                       |                    |
| -             | 🗀 Workforce Administration | Performance Managemen | BR Pers Evaluation |
|               | 🗀 Benefits                 | •                     |                    |
|               | Workforce Development      | ►                     |                    |

Trom PB Dept Evaluation screen you will be able to select the School/Department, fiscal year, evaluation type (Mid-Year, Annual), and the employee category.

| Searc                                        | h Criteria                                     |                              |              |                      |
|----------------------------------------------|------------------------------------------------|------------------------------|--------------|----------------------|
| Departm<br>Fiscal Ye<br>Evaluati<br>Cat 1A,1 | nent:<br>ear:<br>on Type:<br>IB or 2 Tchr or P | begin:<br>=<br>PR,AP: begin: | s with v     | 1611<br>2016<br>▼    |
| Search                                       | h Clear                                        | Basic Searc                  | <u>h</u> 📴 S | Save Search Criteria |
| View All                                     |                                                |                              | First        | 1-5 of 5 🕟 Last      |
| Departme                                     | ent Fiscal Year Ev<br>2016 AF                  | aluation Type<br>? Annual    | Cat 1A,1I    | B or 2 Tchr or PR,AP |

C Select the type of evaluation "Tch Annual" for Final Evaluation and "Tch Mid Yr" for Mid-Year Evaluation, and then select the search. The search results will be shown below the search option when the screen refreshes. To proceed click on the Teacher category for processing.

\_\_\_\_\_

Processing can be done individually by employee or through a grid system shown below. Instructions are at the top of the screen with a video demonstration link for additional support.

| Select the button next to Emplid to transfer to Employee's evaluation screen to sign electronically. |                                                      |                                                     |                                                   |                                               |                                                                               | E<br>To<br>Pi               | valuation D<br>o print your<br>ress the Re | <u>emonstrati</u><br>entire depa<br>fresh Data | on Video<br>artment doo<br>button to re | cuments, cli                   | ck here<br>age             | Manager<br>Refresh D        | Summar<br>Data     | У                        |                                       |
|----------------------------------------------------------------------------------------------------|------------------------------------------------------|-----------------------------------------------------|---------------------------------------------------|-----------------------------------------------|-------------------------------------------------------------------------------|-----------------------------|--------------------------------------------|------------------------------------------------|-----------------------------------------|--------------------------------|----------------------------|-----------------------------|--------------------|--------------------------|---------------------------------------|
|                                                                                                    |                                                      |                                                     |                                                   |                                               |                                                                               |                             |                                            |                                                |                                         |                                |                            |                             |                    |                          |                                       |
|                                                                                                    | Select                                               | Empl ID                                             | Last Name                                         | First Name                                    | Eval Code                                                                     | Prin/Dir<br>Approve<br>Eval | Empl<br>Agree to<br>Evaluation             | Empl<br>Disagree<br>to<br>Evaluation           | Empl<br>Signed<br>Evaluation            | Empl<br>Unavailable<br>to Sign | Empl<br>refused<br>to sign | Supporting<br>Docs<br>Recvd | Prin/Dir<br>Signed | Witness<br>Emplid        | Eff D                                 |
|                                                                                                    | Select                                               | Empl ID<br>1234567                                  | Last Name<br>Allen                                | First Name<br>Barry                           | Eval Code<br>Highly Eff                                                       | Prin/Dir<br>Approve<br>Eval | Empl<br>Agree to<br>Evaluation             | Empl<br>Disagree<br>to<br>Evaluation           | Empl<br>Signed<br>Evaluation            | Empl<br>Unavailable<br>to Sign | Empl<br>refused<br>to sign | Supporting<br>Docs<br>Recvd | Prin/Dir<br>Signed | <u>Witness</u><br>Emplid | Eff D                                 |
|                                                                                                    | Select<br>Select<br>2 Select                         | Empl ID<br>1234567<br>1234499                       | Last Name<br>Allen<br>Danvers                     | First Name<br>Barry<br>Kara                   | Eval Code<br>Highly Eff<br>Highly Eff                                         | Prin/Dir<br>Approve<br>Eval | Empl<br>Agree to<br>Evaluation             | Empl<br>Disagree<br>to<br>Evaluation           | Empl<br>Signed<br>Evaluation            | Empl<br>Unavailable<br>to Sign | Empl<br>refused<br>to sign | Supporting<br>Docs<br>Recvd | Prin/Dir<br>Signed | Witness<br>Emplid        | Eff D<br>06/3                         |
|                                                                                                    | Select<br>Select<br>Select<br>Select<br>3 Select     | Empl ID<br>1234567<br>1234499<br>1234599            | Last Name<br>Allen<br>Danvers<br>Winfrey          | First Name       Barry       Kara       Oprah | Eval Code       Highly Eff       Highly Eff       Highly Eff                  | Prin/Dir<br>Approve<br>Eval | Empl<br>Agree to<br>Evaluation             | Empl<br>Disagree<br>to<br>Evaluation           | Empl<br>Signed<br>Evaluation            | Empl<br>Unavailable<br>to Sign | Empl<br>refused<br>to sign | Supporting<br>Docs<br>Recvd | Prin/Dir<br>Signed | Witness<br>Emplid        | Eff D<br>06/3<br>06/3                 |
|                                                                                                    | Select<br>Select<br>2 Select<br>3 Select<br>4 Select | Empl ID<br>1234567<br>1234499<br>1234599<br>1234699 | Last Name<br>Allen<br>Danvers<br>Winfrey<br>Hanks | First Name Barry Kara Oprah Thomas            | Eval Code       Highly Eff       Highly Eff       Highly Eff       Highly Eff | Prin/Dir<br>Approve<br>Eval | Agree to<br>Evaluation                     | Empl<br>Disagree<br>to<br>Evaluation           | Empl<br>Signed<br>Evaluation            | Empl<br>Unavailable<br>to Sign | Empl<br>refused<br>to sign | Supporting<br>Docs<br>Recvd | Prin/Dir<br>Signed | Witness<br>Emplid        | Eff C<br>06/3<br>06/3<br>06/3<br>06/3 |

To open the evaluation for Teachers to view the Principal will complete the following process:

- Review the grid to see the evaluation data for the Teacher(s), if there are no concerns, then check the first box titled "**Prin/Dir Approve Eval**", this will release the page to the Teacher for viewing. All or multiple Teachers can be selected on this screen, after the box is checked, then select "**Submit**" at the bottom of the screen.
- ➢ Notice that from this page a Principal/Director can monitor the progress of the process, once the Teacher signs the evaluation the Principal/Director can see if the Teacher agreed/disagreed, and signed.
- Upon seeing that the Teacher signed then the Principal can complete the process by clicking the "Select" button by the Teacher's name and completing the following tasks:
  - Review the individual page for the Teacher, if the Teacher has either agreed/disagreed and has signed the document the Principal/director will then select "Prin/Dir Submit Signature" and then select "Save" to complete the processing for this Teacher. See screen shot on next page as a reference.

Þ

Submit

| Employee E      | valuation & Evaluatio                           | on Components      | i        |           |            |                 |                              |            | Find        | /iew All First KI | 1 of 1 |
|-----------------|-------------------------------------------------|--------------------|----------|-----------|------------|-----------------|------------------------------|------------|-------------|-------------------|--------|
| *Empl ID        | 1234568                                         |                    |          |           |            | *6              | Eff Date                     | 05/21/201  | 16 📴        | *Fiscal Yr 2016   | 5      |
| *Dept/Schl      | 2631                                            | Palm Beach         | h Centra | al High S | ch         | *(              | Union Co                     | de 01T     | Job Indi    | cator Primary     | ~      |
| *Job Code       | 52300                                           |                    |          | чюн       |            |                 |                              |            |             |                   |        |
| Eval Type       | Tch Annual                                      |                    | NG OIL   | high      |            | F               | valuatio                     | vn Level:  | Highly Eff  | ective 🗸          |        |
| This Section    | on for Instructional Er                         | mployees Only      |          |           |            |                 | Valuare                      | II LOVON   |             |                   |        |
| Instruct        | tional Practice Comp                            | onent %            | 60       | Instructi | ional Prac | tice Score      | 4.0                          |            |             |                   |        |
| Prof/Jo         | b Responsibilities Co                           | omponent %         | 0        | Prof/Job  | Respons    | ibilities Score | 0.0                          |            | Final (     | Eval Score 3.     | 6      |
| Instruct<br>(Sc | tional Leadership Co<br>chool Administrators of | mponent %<br>only) | 0        | Instructi | ional Lead | lership Score   | 0.0                          |            | Arrestant   |                   | 1      |
| * Measur        | res of Student Learni                           | ing Growth         | Statew   | vide      | ~          | Stude           | ent Lean                     | ning Growt | h Assign Ty | pe School         | ~      |
| (Te             | eachers and School A                            | (dministrators)    |          |           |            | Stude           | ent Lear                     | ning Growt | h Score Typ | be                | ~      |
| Student         | t Learning Growth Co                            | omponent %         | 40       |           |            | Stude           | ent Learn                    | ning Growt | h Percent R | lank 65           |        |
| (Te             | eachers and School A                            | (dministrators)    |          |           |            | Stude           | tudent Learning Growth Score |            |             | 3.0               |        |
| *This           | field indicates the me                          | easures upon v     | which st | udent le  | arning gro | owth, as define | d by Sec                     | tion 1012. | 34(7)(a)-   |                   |        |
| 1.1.84          |                                                 |                    |          |           |            |                 |                              |            |             |                   |        |
|                 | Employee Agree                                  | - to Fuel          |          | Emi       | laures Dia |                 |                              |            |             |                   |        |
|                 | Employee Agre                                   | e to Eval          |          | Emh       | bloyee Dis | agree to Eval   |                              |            |             |                   |        |
|                 |                                                 |                    |          |           |            |                 |                              |            |             |                   |        |

| Employee S    | Signature                              |                                      | Date Signed                  |
|---------------|----------------------------------------|--------------------------------------|------------------------------|
| $\rightarrow$ | Employee Unavailable to Sign           | Employee Refused to Sign             | Supporting Document Received |
| Supporting    | Documentation Information (ie Certfied | Mail Receipt number and date mailed) |                              |
| 7             |                                        |                                      |                              |
| Principal/Di  | rector Signature                       |                                      | Date Signed                  |
|               |                                        |                                      | Prin/Dir Submit Signa        |
| Witness En    | nplid                                  |                                      |                              |
| Last Upd D    | Tm 11/05/16 4:05:32PM                  |                                      | Printable Version            |

#### Processing Special Circumstances:

- Teacher not available to sign evaluation: From the grid, click the "Select" button by the Teacher's name, go to the bottom of the form and click the box "Employee Not Available to Sign", also select "Supporting Document Received" and enter the <u>Certified Mail</u> <u>Receipt Number</u> to indicate that the document has been mailed to the Teacher via Certified Mail, Select the "Prin/Dir Submit Signature" and then select "Save" to complete the processing for this Teacher. Select "Printable Version" to have a copy that is mailed to the Teacher.
- Teacher Refuses to Sign: From the grid, click the "Select" button by the Teacher's name, go to the bottom of the form and click the box "Employee Refuses to Sign", then proceed to the box titled Witness Emplid and <u>enter the Employee Identification number of a witness to</u>

<u>a conference where the Teacher refused to sign</u>. Select "Save" so the witness name is then seen on the screen, proceed to the "**Prin/Dir** Submit Signature" button and then select "Save" to complete the processing for this Teacher. Select "**Printable Version**" and <u>present a copy of the evaluation to the Teacher</u>.

- Complete the process above for all Teachers by category. As a reference, Category 1A are employees whose current contract indicates less than 100 working days, Category 1B are employees whose current contract indicates 100 or more working days but less than 3 years, and Category 2 are employees whose current contract is more than 3 years.
- The grid can be personalized by selecting the personalize option on the far right as seen below. You can also print an excel version of this grid by selecting the grid icon with the red arrow to the right of the personalize feature. It is suggested that the completed process be saved as an excel file and uploaded to the administrator evaluation as your proof of processing Teacher evaluations.

| Personalize   Find   🗖   🛄 | First 🚺 1-16 of 16 🚺 Last |  |
|----------------------------|---------------------------|--|
|                            |                           |  |
|                            |                           |  |
|                            |                           |  |
|                            |                           |  |
|                            |                           |  |
|                            |                           |  |
|                            |                           |  |
|                            |                           |  |
|                            |                           |  |
|                            |                           |  |
|                            |                           |  |
|                            |                           |  |

### **Principal Guide for Assistant Principal Evaluation Processing**

D Pathway - from PeopleSoft navigate to Human Capital Management then the following:

Main Menu $\rightarrow$  Manager Self Service $\rightarrow$  Performance Management $\rightarrow$  PB Dept Evaluation

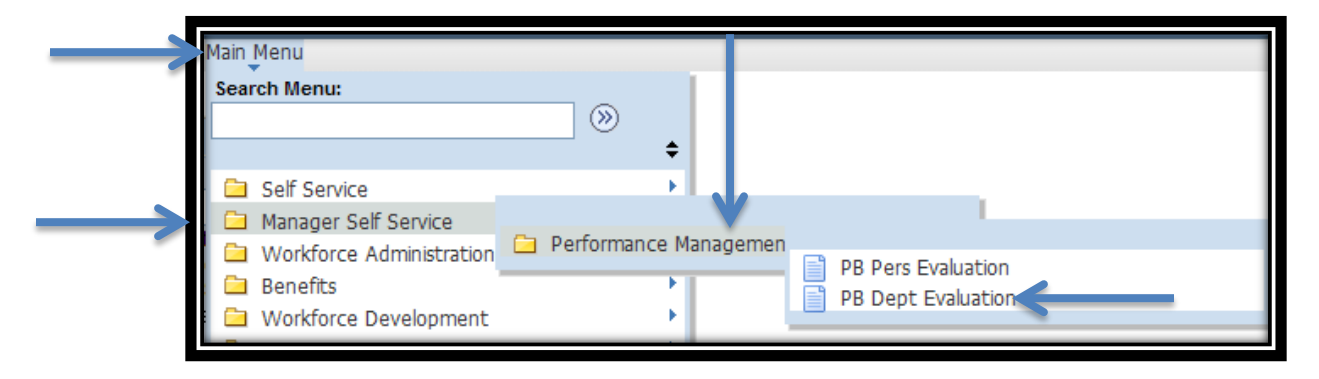

Trom PB Dept Evaluation screen you will be able to select the School/Department, fiscal year, evaluation type (AP Annual), and the employee category.

| Fiscal Year: =   Evaluation Type: =   Cat 1A,1B or 2 Tchr or PR,AP:   begins with ▼     Cat 1A,1B or 2 Tchr or PR,AP:   begins with ▼     Cat 1A,1B or 2 Tchr or PR,AP:   begins with ▼     Cat 1A,1B or 2 Tchr or PR,AP:   begins with ▼     Cat 1A,1B or 2 Tchr or PR,AP:   begins with ▼     Search   Clear   Basic Search   Or Save Search Criteria     Search Results   View All   First ●   1-5 of 5 ▶   Last   Department Fiscal Year   Evaluation Type Cat 1A,1B or 2 Tchr or PR,AP   1611   2016   Tch Annual   18   1611   2016   Tch Annual   18   1611   2016   Tch Annual   18 | Department:                                                                                                    | begins with 🔻 1611                                                                     |                                    |   | <b>V</b> |
|----------------------------------------------------------------------------------------------------|----------------------------------------------------------------------------------------------------|----------------------------------------------------------------------------------------|------------------------------------|---|----------|
| Evaluation Type:   =   Cat 1A,1B or 2 Tchr or PR,AP:   begins with ▼     Cat 1A,1B or 2 Tchr or PR,AP:   begins with ▼     Include History   Case Sensitive     Search   Clear   Basic Search   Save Search Criteria     Search Results     View All   First   1-5 or 5   Last   Department Fiscal Year   Evaluation Type   Cat 1A,1B or 2 Tchr or PR,AP   1611   2016   Tch Annual   18   1611   2016   Tch Annual   18                                                                                                    | Fiscal Year:                                                                                                    | = V                                                                                    | 2016                               |   | •        |
| Cat 1A,1B or 2 Tchr or PR,AP:       begins with ▼         Include History       Case Sensitive         Search       Clear       Basic Search         Search       Clear       Basic Search         Search       Clear       Basic Search         View All       First       1-5 or 5         Department       Fiscal Year       Evaluation Type         1611       2016       AP Annual         1611       2016       Tch Annual         1611       2016       Tch Annual         1611       2016       Tch Annual                                                                          | Evaluation Type:                                                                                                    | = •                                                                                    |                                    | T |          |
| Include History Case Sensitive          Search       Clear       Basic Search       Save Search Criteria         Search Results         View All       First       1-5 of 5       Last         Department Fiscal Year       Evaluation Type       Cat 1A,1B or 2 Tchr or PR,AP         1611       2016       AP Annual       AP         1611       2016       Tch Annual       1B         1611       2016       Tch Annual       2                                                                                                    | Cat 1A,1B or 2 Tchr or F                                                                                                    | PR,AP: begins with <b>v</b>                                                            |                                    |   |          |
| Search       Clear       Basic Search       Save Search Criteria         Search Results       First       1-5 of 5       Last         Department       Fiscal Year       Evaluation Type       Cat 1A,1B or 2 Tchr or PR,AP         1611       2016       AP Annual       AP         1611       2016       Tch Annual       1A         1611       2016       Tch Annual       1B         1611       2016       Tch Annual       2                                                                                                    | 🗹 Include History 🔲                                                                                                    | Case Sensitive                                                                         |                                    |   |          |
| Search       Clear       Basic Search       Save Search Criteria         Search Results       Image: Search Criteria       Search Results         View All       First       1-5 of 5       Last         Department Fiscal Year       Evaluation Type       Cat 1A,1B or 2 Tchr or PR,AP         1611       2016       AP Annual       AP         1611       2016       Tch Annual       1A         1611       2016       Tch Annual       1B         1611       2016       Tch Annual       2                                                                                              |                                                                                                    |                                                                                        |                                    |   |          |
| Search Results         View All       First I 1-5 of 5       Last         Department Fiscal Year Evaluation Type Cat 1A.1B or 2 Tchr or PR.AP         1611       2016       AP Annual       AP         1611       2016       Tch Annual       1A         1611       2016       Tch Annual       1B         1611       2016       Tch Annual       2                                                                                                    | Search Clear                                                                                                    | Basic Search 📴 Save Sea                                                                | arch Criteria                      |   |          |
| Search Results         View All       First I 1-5 of 5       Last         Department Fiscal Year Evaluation Type Cat 1A,1B or 2 Tchr or PR,AP         1611       2016       AP Annual       AP         1611       2016       Tch Annual       1A         1611       2016       Tch Annual       1B         1611       2016       Tch Annual       2                                                                                                    |                                                                                                    | -                                                                                      |                                    |   |          |
| View All     First     1-5 of 5     Last       Department     Fiscal Year     Evaluation Type     Cat 1A,1B or 2 Tchr or PR,AP       1611     2016     AP Annual     AP       1611     2016     Tch Annual     1A       1611     2016     Tch Annual     1B       1611     2016     Tch Annual     2                                                                                                    | Search Results                                                                                                    |                                                                                        |                                    |   |          |
| Department Fiscal Year Evaluation TypeCat 1A,1B or 2 Tchr or PR,AP16112016AP AnnualAP16112016Tch Annual1A16112016Tch Annual1B16112016Tch Annual2                                                                                                    |                                                                                                    |                                                                                        |                                    |   |          |
| 1611         2016         AP Annual         AP           1611         2016         Tch Annual         1A           1611         2016         Tch Annual         1B           1611         2016         Tch Annual         2                                                                                                    | View All                                                                                                    | First 💽 1-5                                                                            | of 5 🕞 Last                        |   |          |
| 1611         2016         Tch Annual         1A           1611         2016         Tch Annual         1B           1611         2016         Tch Annual         2                                                                                                    | View All Department Fiscal Year Ev                                                                                                    | First 1-5<br>valuation Type Cat 1A,1B or 2 To                                          | of 5 🕟 Last<br>chr or PR,AP        |   |          |
| 1611         2016         Tch Annual         1B           1611         2016         Tch Annual         2                                                                                                    | View All           Department         Fiscal Year         Even           1611         2016         All                                                                            | First 1-5<br>valuation Type Cat 1A,1B or 2 To<br>P Annual AP                           | of 5 Last<br>chr or PR,AP          |   |          |
| 1611 2016 Tch Annual 2                                                                                                    | Department         Fiscal Year         Ex           1611         2016         Al           1611         2016         To                                                           | First 1-5<br>valuation Type Cat 1A,1B or 2 To<br>P Annual AP<br>th Annual 1A           | of 5 🕞 Last<br><u>chr or PR,AP</u> |   |          |
|                                                                                                    | View All           Department         Fiscal Year         Ex           1611         2016         Al           1611         2016         To           1611         2016         To | First 1-5<br>valuation Type Cat 1A,1B or 2 To<br>P Annual AP<br>Annual 1A<br>Annual 1B | of 5 🕞 Last<br><u>chr or PR,AP</u> |   |          |

E.

- Select the type of evaluation "AP Annual" for Final Evaluation and then select the search. The search results will be shown below and click on the AP category to process.
  - ➢ Processing can be done individually by employee or through a grid system shown below. Instructions are at the top of the screen with a video demonstration link for additional support.

| P | lea<br>va                                                                                                | se chec<br>luation s | k the 'Prin<br>creen for t | /Dir Approve Ev<br>heir Final Evalu | al' box when yo<br>ation result. | ou are ready | r to allow                  | the employ                     | vee to view                          | and sign th                  | eir                            |                                   |                             |                    |                          |            |
|---|----------------------------------------------------------------------------------------------------|----------------------|----------------------------|-------------------------------------|----------------------------------|--------------|-----------------------------|--------------------------------|--------------------------------------|------------------------------|--------------------------------|-----------------------------------|-----------------------------|--------------------|--------------------------|------------|
|   | After the Employee signs their evaluation:<br>Select the button next to Emplid to transfer to Employee's |                      |                            |                                     |                                  |              | E                           | valuation D                    | emonstrati                           | on Video                     |                                |                                   |                             |                    |                          |            |
|   | evaluation screen to sign electronically.                                                                |                      |                            |                                     |                                  | P            | o print your<br>ress the Re | entire depa<br>fresh Data      | ntment doc                           | uments, clic                 | ck here<br>age                 | Manager<br>Refresh D              | Summar)<br>Data             | Y                  |                          |            |
|   | 10                                                                                                    | 33 the 3             | o Diniri bu                |                                     | ve enunges.                      |              | Y                           |                                |                                      |                              |                                |                                   |                             |                    |                          | _          |
|   |                                                                                                    | Select               | Empl ID                    | Last Name                           | First Name                       | Eval Code    | Prin/Dir<br>Approve<br>Eval | Empl<br>Agree to<br>Evaluation | Empl<br>Disagree<br>to<br>Evaluation | Empl<br>Signed<br>Evaluation | Empl<br>Unavailable<br>to Sign | <u>Empl</u><br>refused<br>to sign | Supporting<br>Docs<br>Recvd | Prin/Dir<br>Signed | <u>Witness</u><br>Emplid | Eff Date   |
|   | 1                                                                                                    | Select               | 1234567                    | Allen                               | Barry                            | Highly Eff   |                             |                                |                                      |                              |                                |                                   |                             |                    |                          | 06/30/2016 |
|   | 2                                                                                                    | Select               | 1234499                    | Danvers                             | Kara                             | Highly Eff   |                             |                                |                                      |                              |                                |                                   |                             |                    |                          | 06/30/2016 |
|   | 3                                                                                                    | Select               | 1234599                    | Winfrey                             | Oprah                            | Highly Eff   |                             |                                |                                      |                              |                                |                                   |                             |                    |                          | 06/30/2016 |
|   | 4                                                                                                    | Select               | 1234699                    | Hanks                               | Thomas                           | Highly Eff   |                             |                                |                                      |                              |                                |                                   |                             |                    |                          | 06/30/2016 |
|   | 5                                                                                                    | Select               | 1234799                    | Dawson                              | Rosario                          | Highly Eff   |                             |                                |                                      |                              |                                |                                   |                             |                    |                          | 06/30/2016 |

Submit

- To open the evaluation up for Assistant Principals to view the Principal will complete the following process:
  - Review the grid to see the evaluation data for the Assistant Principal(s), if there are no concerns, then check the first box titled "Prin/Dir Approve Eval", this will release the page to the Assistant Principal for viewing. All or multiple Assistant Principals can be selected on this screen, after the box is checked, then select "Submit" at the bottom of the screen.
- Notice that from this page a Principal/Director can monitor the progress of the process, once the Assistant Principal signs the evaluation the Principal/Director can see if the Teacher agreed/disagreed, and signed.
- Upon seeing that the Assistant Principal has signed then the Principal can complete the process by clicking the Select button by the Assistant Principal's name and completing the following tasks:
  - Review the individual page for the Assistant Principal, if the Assistant Principal has either agreed/disagreed and has signed the document the Principal/director will then select "**Prin/Dir Submit Signature**" and then select "**Save**" to complete the processing for this Assistant Principal. See screen shot below as a reference.

| inployee E     | valuation & Evalua                          | tion Components   |                          |                       | Find View A      | d First 🖬 1 | of 1 |
|----------------|---------------------------------------------|-------------------|--------------------------|-----------------------|------------------|-------------|------|
| Empl ID        | 1234568                                     |                   |                          | *Eff Date 05/21/20    | 16 🛐 *Fisca      | Il Yr 2016  |      |
| Dept/Schl      | 2631                                        | Palm Beach C      | entral High Sch          | *Union Code 01T       | Job Indicator    | Primary     | *    |
| Job Code       | 52300                                       | TCH READING       | SR HIGH                  |                       |                  |             |      |
| Eval Type      | Tch Annual                                  | ~                 |                          | Evaluation Level:     | Highly Effective | ~           |      |
| This Section   | on for Instructional                        | Employees Only    |                          |                       |                  |             |      |
| Instruc        | tional Practice Con                         | nponent % 6       | 0 Instructional Practice | e Score 4.0           |                  |             |      |
| Prof/Jo        | b Responsibilities                          | Component %       | 0 Prof/Job Responsibil   | ities Score 0.0       | Final Eval S     | core 3.6    |      |
| Instruc<br>(Sc | tional Leadership (<br>chool Administrators | Component %       | 0 Instructional Leaders  | ship Score 0.0        |                  |             |      |
| * Measu        | res of Student Lear                         | ming Growth S     | tatewide 🔽               | Student Learning Grow | th Assign Type   | School      | ~    |
| (T)            | eachers and Schoo                           | I Administrators) |                          | Student Learning Grow | th Score Type    |             | ~    |
| Studen         | t Learning Growth                           | Component % 4     | 0                        | Student Learning Grow | th Percent Rank  | 65          |      |
| (T)            | eachers and Schoo                           | I Administrators) |                          | Student Learning Grow | th Score         | 3.0         |      |

| Employee Signature                                |                                        | Date Signed                    |
|---------------------------------------------------|----------------------------------------|--------------------------------|
| Employee Unavailable to Sign                      | Employee Refused to Sign               | Supporting Document Receive    |
| Supporting Documentation Information (ie Certfied | I Mail Receipt number and date mailed) |                                |
|                                                   |                                        |                                |
| Principal/Director Signature                      |                                        | Date Signed<br>Prin/Dir Submit |
| Principal/Director Signature Witness Emplid       |                                        | Date Signed<br>Prin/Dir Submit |

#### Processing Special Circumstances:

- Assistant Principals not available to sign evaluation" From the grid, click the "Select" button by the Assistant Principal's, go to the bottom of the form and click the box "Employee Not Available to Sign", also select "Supporting Document Received" and enter the <u>Certified Mail Receipt Number</u> to indicate that the document has been mailed to the Teacher via Certified Mail, Select the "Prin/Dir Submit Signature" and then select "Save" to complete the processing for this Teacher. Select "Printable Version" to have a copy that is mailed to the Assistant Principal.
- Assistant Principal Refuses to Sign: From the grid, click the "Select" button by the Assistant Principal's name, go to the bottom of the form and click the box "Employee Refuses to Sign", then proceed to the

box titled "Witness Emplid" and <u>enter the Employee Identification</u> <u>number of a witness to a conference where the Assistant Principal</u> <u>refused to sign</u>. Select "Save" so the witness name is then seen on the screen, proceed to the "Prin/Dir Submit Signature" button and then select "Save" to complete the processing for this Assistant Principal. Select "Printable Version" and <u>present a copy of the evaluation to the</u> <u>Assistant Principal</u>.

The grid can be personalized by selecting the personalize option on the far right as seen below. You can also print an excel version of this grid by selecting the grid icon with the red arrow to the right of the personalize feature. It is suggested that the completed process be saved as an excel file and uploaded to the administrator evaluation as your proof of processing Teacher evaluations.

|   | Personalize   Find   🗖   🛗 F | irst 🚺 1-16 of 16 🚺 Last |
|---|------------------------------|--------------------------|
|   |                              |                          |
| N |                              |                          |
| B |                              |                          |
|   |                              |                          |
|   |                              |                          |
|   |                              |                          |
|   |                              |                          |
|   |                              |                          |
|   |                              |                          |
|   |                              |                          |
|   |                              |                          |
|   |                              |                          |
|   |                              |                          |
|   |                              |                          |
|   |                              |                          |
|   |                              |                          |
|   |                              |                          |
|   |                              |                          |
|   |                              |                          |
|   |                              |                          |
|   |                              |                          |
|   |                              |                          |
|   |                              |                          |
|   |                              |                          |
|   |                              |                          |
|   |                              |                          |

## **Regional Superintendent Guide for Principal Evaluation Processing**

Der Pathway - from PeopleSoft navigate to Human Capital Management then the following:

Main Menu→ Manager Self Service→ Performance Management→ PB Area Dept Eval

| Favorites I            | Main | Menu                     |                       |      |   |                       |   |    |   |
|------------------------|------|--------------------------|-----------------------|------|---|-----------------------|---|----|---|
|                        |      |                          | ÷                     |      |   |                       |   |    |   |
|                        |      | Self Service             |                       |      |   |                       |   |    |   |
| Menu                   |      | Manager Self Service     |                       |      |   |                       | 0 | N. | ٥ |
| My Favori              |      | Workforce Administration | 🚊 Performance Manager | ment | - | DD Deet Further       |   |    | П |
| Self Servi             |      | Benefits                 | •                     | 1000 |   | PB Dept Evaluation    |   |    | Ш |
| Manager<br>Workforce   |      | Workforce Development    |                       |      |   | PB Evaluation Release |   |    | Ш |
| ▷ Workforce ▷ Benefits |      | Enterprise Learning      |                       |      |   | PB Area Dept Eval     |   |    | l |

The From PB Area Dept Eval screen you will be able to select the School/Department, fiscal year, and evaluation type (Principal Annual). Select Principal Annual and then select Search to get a list of all Principals that report to you in the search results. See below.

| - Search     | Criteria       |                        |          |          |                      |      |   |  |  |
|--------------|----------------|------------------------|----------|----------|----------------------|------|---|--|--|
|              |                |                        |          |          |                      |      | _ |  |  |
| Departm      | ent:           | b                      | egins v  | vith 🔻   |                      |      |   |  |  |
| Fiscal Ye    | ar:            | =                      | :        | •        |                      | 2016 |   |  |  |
| Evaluatio    | n Type:        | =                      | :        | •        | Principal Annual     |      | 1 |  |  |
| Cat 1A,1     | B or 2 Tchr o  | or PR,AP: b            | egins v  | vith 🔻   |                      |      | _ |  |  |
|              | History        | Case Ser               | sitive   |          |                      |      |   |  |  |
|              | o motory       | - 0430 301             | 151010   |          |                      |      |   |  |  |
|              |                |                        |          |          |                      |      |   |  |  |
| Search       | Clea           | r Basic S              | Search   | Sa Sa    | ave Search Criteria  |      |   |  |  |
|              |                | _                      |          |          |                      |      |   |  |  |
| Search       | Results        |                        |          |          |                      |      |   |  |  |
| View All     |                |                        | Fir      | st 🔳     | 1-100 of 177 🕞 Last  |      |   |  |  |
| Departmen    | nt Fiscal Year | Evaluation 1           | Гуре Са  | t 1A,1E  | 3 or 2 Tchr or PR,AP |      |   |  |  |
| 0011         | 2016           | Prin Annl              | PF       | 2        |                      |      |   |  |  |
| 0012         | 2016           | Prin Annl              | PF       | 2        |                      |      |   |  |  |
| 0021         | 2016           | Prin Annl              | PF       | 2        |                      |      |   |  |  |
| 0021         | 2010           |                        |          |          |                      |      |   |  |  |
| 0031         | 2016           | Prin Annl              | PF       | 2        |                      |      |   |  |  |
| 0031<br>0051 | 2016<br>2016   | Prin Annl<br>Prin Annl | PF<br>PF | <u> </u> |                      |      |   |  |  |

Select the first school number in the list to open the Principal Evaluation for processing. If the Eval Code is correct, place a check in the box "Prin/Dir Approve Eval" to open the evaluation up to Principal to sign. Then select "Submit" to save the action. Select "Next in List" to proceed to the next School that you supervise. Complete this process for all Schools that you supervise to open up the Evaluation for all Principals in your area.

|     | Departi          | ment               | 1234               | 1234 Ele           | mentary Sch     | lool      |             |                  |              |         |         |                |            |
|-----|------------------|--------------------|--------------------|--------------------|-----------------|-----------|-------------|------------------|--------------|---------|---------|----------------|------------|
|     | Fiscal           | Year               | 2015               |                    |                 |           |             |                  |              |         |         |                |            |
| lea | ise chec         | k the 'Prir        | n/Dir Approve Ev   | al' box when you a | re ready to all | ow the em | ployee to v | iew and sig      | in their Eva | uation  |         |                |            |
| re  | en for th        | neir Final I       | Evaluation result  |                    |                 |           |             |                  |              |         |         |                |            |
| ter | the Emp          | oloyee sig         | ns their evaluatio | n:                 |                 |           |             |                  |              |         | Evalua  | ation Demonstr | ation Vid  |
| ele | ect the bu       | utton next         | to Emplid to tra   | nsfer to Employee  | 's              |           |             |                  |              |         |         |                |            |
| /al | uation so        | creen to s         | ign electronical   | ly.                |                 |           |             |                  |              |         |         |                |            |
|     | the Cl           |                    | ton holes to con   | o changes          |                 |           |             |                  |              |         |         |                |            |
| es  | ss the st        | JEMIT DU           | ton below to say   | e changes.         |                 |           |             |                  |              |         |         |                |            |
|     | _                |                    |                    |                    |                 |           |             |                  |              |         |         |                |            |
|     |                  |                    |                    | Class House        | Fuel Carda      | Prin/Dir  | Empl        | Empl<br>Disagree | Empl         | Empl    | Empl    | Succeting P    | rin/Dir Wi |
|     | Palant           | Frank ID.          | Lastname           | FIrst Name         | EvarCode        | Eval      | Evaluation  | to<br>Evaluation | Evaluation   | to Sign | to sign | Recvo          | gned En    |
|     | Select           | Empl ID            |                    |                    |                 |           |             |                  |              |         |         |                |            |
| 1   | Select           | Empl ID<br>1234567 | Principal          | Diane              | Highly Eff      |           |             |                  |              |         |         | N              |            |
| 1   | Select           | Empl ID<br>1234567 | Principal          | Diane              | Highly Eff      |           |             |                  |              |         |         |                |            |
| 1   | Select           | Empl ID<br>1234567 | Principal          | Diane              | Highly Eff      |           |             |                  |              |         |         |                |            |
| 1   | Select           | Empl ID<br>1234567 | Principal          | Diane              | Highly Eff      |           |             |                  |              |         |         |                |            |
| 1   | Select<br>Select | Empl ID<br>1234567 | Principal          | Diane              | Highly Eff      |           |             |                  |              |         |         |                | 5          |
| 1   | Select<br>Select | Empl ID<br>1234567 | Principal          | Diane              | Highly Eff      |           |             |                  |              |         |         |                | 5          |

- Notice that from this page a Regional Superintendent can monitor the progress of the process, once the Principal signs the evaluation the Regional Superintendent can see if the Principal agreed/disagreed, and signed.
- ☑ Upon seeing that the Principal has signed then the Regional Superintendent can complete the process by clicking the Select button by the Principal's name and completing the following tasks:
  - Review the individual page for the Principal, if the Principal has either agreed/disagreed and has signed the document the Regional Superintendent will then select "Prin/Dir Submit Signature" and then select "Save" to complete the processing for this Principal. See screen shot below as a reference.

| mployee E      | valuation & Evaluation Components                                   | 5                               |                      | Find View A      | All First 🖬 1 | of 1 |
|----------------|---------------------------------------------------------------------|---------------------------------|----------------------|------------------|---------------|------|
| Empl ID        | 1234568                                                             |                                 | *Eff Date 05/21/20   | 16 🛐 *Fisca      | al Yr 2016    |      |
| Dept/Schl      | 2631 Palm Bead                                                      | ch Central High Sch             | *Union Code 01T      | Job Indicator    | Primary       | ~    |
| Job Code       | 52300 TCH READ                                                      | DING SR HIGH                    |                      |                  |               |      |
| Eval Type      | Tch Annual 💌                                                        |                                 | Evaluation Level:    | Highly Effective | ~             |      |
| This Section   | on for Instructional Employees Only                                 |                                 |                      |                  |               |      |
| Instruc<br>(Te | tional Practice Component %<br>achers only)                         | 60 Instructional Practice Score | 4.0                  |                  |               | 1    |
| Prof/Jo        | b Responsibilities Component %<br>achers and School Administrators) | 0 Prof/Job Responsibilities Sco | 0.0                  | Final Eval S     | core 3.6      |      |
| Instruc<br>(Sc | tional Leadership Component %<br>hool Administrators only)          | 0 Instructional Leadership Sco  | re 0.0               |                  |               |      |
| * Measur       | es of Student Learning Growth                                       | Statewide St                    | udent Learning Grow  | th Assign Type   | School        | 1    |
| (1)            | eachers and School Administrators)                                  | St                              | udent Learning Growt | th Score Type    |               | 1    |
| Studen         | t Learning Growth Component %                                       | 40 St                           | udent Learning Grow  | th Percent Rank  | 65            |      |
| C.             | sacrers and ourour Administrators)                                  | St                              | udent Learning Growt | th Score         | 3.0           |      |

| Employee Signature                                                           |                                      | Date Signed                    |
|------------------------------------------------------------------------------|--------------------------------------|--------------------------------|
| Employee Unavailable to Sign                                                 | Employee Refused to Sign             | Supporting Document Receive    |
| Supporting Documentation Information (ie Certfied                            | Mail Receipt number and date mailed) |                                |
|                                                                              |                                      |                                |
| Principal/Director Signature                                                 |                                      | Date Signed                    |
| Principal/Director Signature                                                 |                                      | Date Signed<br>Prin/Dir Submit |
| Principal/Director Signature<br>Witness Emplid                               |                                      | Date Signed<br>Prin/Dir Submit |
| Principal/Director Signature Witness Emplid Last Upd DtTm 11/05/16 4:05:32PM |                                      | Date Signed<br>Prin/Dir Submit |

Processing Special Circumstances:

- Principals not available to sign evaluation: From the grid, click the "Select" button by the Principal's name, go to the bottom of the form and click the box "Employee Not Available to Sign", also select "Supporting Document Received" and enter the <u>Certified Mail Receipt Number</u> to indicate that the document has been mailed to the Teacher via Certified Mail, Select the "Prin/Dir Submit Signature" and then select "Save" to complete the processing for this Teacher. Select "Printable Version" to have a copy that is mailed to the Principal.
- Principal Refuses to Sign: From the grid, click the "Select" button by the Principal's name, go to the bottom of the form and click the box "Employee Refuses to Sign", then proceed to the box titled "Witness

**Emplid"** and <u>enter the Employee Identification number of a witness to</u> <u>a conference where the Principal refused to sign</u>. Select "**Save**" so the witness name is then seen on the screen, proceed to the "**Prin/Dir Submit Signature**" button and then select "**Save**" to complete the processing for this Principal. Select "**Printable Version**" and <u>present a</u> <u>copy of the evaluation to the Principal</u>.

The grid can be personalized by selecting the personalize option on the far right as seen below. You can also print an excel version of this grid by selecting the grid icon with the red arrow to the right of the personalize feature.

| Personalize   Find   🖾   🛗 First 🚺 1-16 of 16 💟 Last |
|------------------------------------------------------|
|                                                      |
|                                                      |
|                                                      |
|                                                      |
|                                                      |
|                                                      |
|                                                      |
|                                                      |
|                                                      |
|                                                      |
|                                                      |
|                                                      |
|                                                      |
|                                                      |
| <br>                                                 |
| <br>                                                 |
| <br>                                                 |

### FY16 How to Access & Sign Employee Evaluations in PeopleSoft

Please use the following step-by-step directions to access your FY16 employee evaluation. Should you encounter any difficulty along the way, please contact the Department of Professional Development at 561-649-6839 or PX 46839.

PeopleSoft  $\rightarrow$  My Evaluations

 $\rightarrow$  2016

#### From the Portal:

- Click on the **PeopleSoft** link.
- Click Human Capital Management.
- Click Main Menu.
- Click Self Service.
- Click Performance Management.
- Click Evaluations.

• Select the Fiscal Year 2016 hyperlink in the Fiscal Year Column to display your 2016 Evaluation.

- Carefully review the contents.
- Select the "I agree with the contents" or "I disagree with the contents" box.
- Click on the **Submit Signature** button.
- A Signature Confirmation window will display.
- Click the **OK** button.
- Click on the **Printable Version** button to view or print the signed evaluation.

#### Note:

Please follow the same pathway to return after your supervisor has signed the evaluation or to view or print at a later date a signed evaluation. Navigate to: Self Service> Performance Management > Evaluations

| A CONTRACT OF CONTRACT OF CONTRACT. | тне sc<br>Annual I                                                      | HOOL DISTRICT OF F                                     | ALM BEACH COUNT                               | Y<br>hers                                            |                                                     |
|----------------------------------------------------------------------------------------------------|-------------------------------------------------------------------------|--------------------------------------------------------|-----------------------------------------------|------------------------------------------------------|-----------------------------------------------------|
| This form is to serve as a permanent r<br>relates to the teacher's instructional p                                                                                                    | ecord of an administrator's evalua<br>practice using the Marzano Mode   | ation of a teacher's perf<br>e/ (Art and Science of T  | formance during a spe<br>eaching Framework) r | cific period. It is based<br>esulting in the midyear | i on specific criteria as it<br>r evaluation level. |
| Employee ID # EMPLID<br>School/Fiscal Yr: FISCAL YEAR<br>School/Dept DEPTID                                                                                                    | First Name: FIRST NAME<br>Job Title: PB JOBCODI<br>PB DEPT DESCR        | E DESCR                                                | LAST NAME                                     |                                                      |                                                     |
| PERFORMANCE LEVELS                                                                                                    |                                                                         | $\sim$                                                 |                                               |                                                      |                                                     |
| Instructional Practice<br>PB EVAL IPC SCORE                                                                                                    | Student Growt<br>PB EVAL SL_ SCOR                                       | Stude<br>Sco<br>E PL EVAL                              | nt Growth<br>re Type<br>ASSIGN TYP            | Evaluatio                                            | n Level<br>/ALUATION                                |
| Review carefully, select agree or disag                                                                                                    | aree, and electroncally sign.                                           | Z                                                      | _                                             |                                                      |                                                     |
| This evaluation has been reviewed by                                                                                                    | me. 🗌 I agree with the                                                  | e contents                                             | I disagree with the co                        | ontents.                                             |                                                     |
| I further understand that by signing this<br>My signature merely demonstrates rec                                                                                                    | s form, I do not waive any right I i<br>eipt of the document and does n | have under the Collection<br>ot necessarily indicate a | ve Bargaining Agreem<br>agreement with the co | ent or law.<br>ntents.                               |                                                     |
| 4.0 = Highly Effective                                                                                                    | 1                                                                       | P <u>B EMPL SIGNAT</u><br>Employee Signature           | URE                                           | PB EMPL SIGN DT<br>Date                              | <del>&lt;</del>                                     |
| 3.0 = Effective<br>2.0 = Developing / Needs Improvement<br>1.0 = Unsatisfactory                                                                                                    |                                                                         | PB PRIN SIGNATU<br>Supervisor Signature                | JRE                                           | <u>PB PRIN SIGN DT</u><br>Date                       | <del>\</del>                                        |
| PBSD 0019 (Rev. TBD 04/02/2013)                                                                                                    |                                                                         |                                                        |                                               |                                                      |                                                     |